# M winmostar tutorial Quantum ESPRESSO Ferromagnetic Materials, Antiferromagnetic Materials

V11.6.5

28 February 2024 X-Ability Co., Ltd.

#### **About This Manual**

- This manual is a tutorial demonstrating use cases for Winmostar V11.
- For those using Winmostar V11 for the first time, please consult <u>Beginner's Guide</u>.
- For those who wish to explore the details of each feature, please refer to <u>Winmostar User Manual.</u>
- Those who wish to practice the contents of this manual are encouraged to attend a training session.
  - <u>Winmostar Introductory Training Session</u>: This guide only introduces the operation methods of the Basic Tutorial.
  - <u>Winmostar Basic Training Session</u>: We will cover the theoretical background, explanations on interpreting results, operational methods of the Basic Tutorial, and procedures for some tutorials beyond the basic level.
  - <u>Individual Training Session</u>: You can freely customize the training content according to your preferences.
- If you are unable to proceed with the operations as outlined in this manual, please first consult <u>Frequently asked questions</u>.
- If your issue is not resolved through the Frequently Asked Questions, for the purpose of information accumulation and management, please contact us using <u>Contact page</u>. Attach files generated at the time of the issue and provide steps to reproduce the problem.
- The copyright for this document is held by X-Ability Co., Ltd. Any copying or duplication of the content in any form without the express permission of X-Ability Co., Ltd. is strictly prohibited.

#### **Overview**

• For ferromagnetic materials, we will perform SCF calculations on Fe crystals as an example, and for antiferromagnetic materials, on NiO, followed by calculations of band structures and density of states (these tasks are run in sequence on Winmostar).

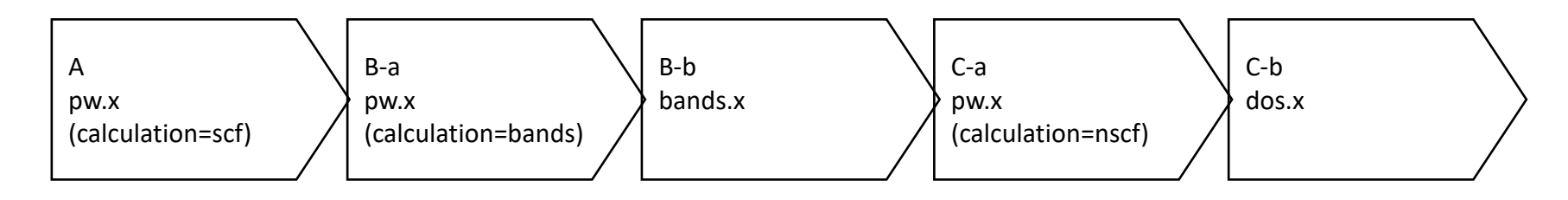

Notes:

- The choice of k-points, number of bands, type of pseudopotentials, cut-off energy, and smearing width can affect the calculation results. For this tutorial, we will use settings that reduce accuracy in order to obtain results quickly.
- The k-point path (route) needs to be set according to the crystal structure being studied. Recommended paths for each crystal structure can be set by referring to the Doc¥brillouin\_zones.pdf in the Quantum ESPRESSO installation directory.
- For a detailed explanation of Quantum ESPRESSO's calculation methods and settings, please see the following article from our company:<u>https://qiita.com/xa\_member</u>

#### **Preference of Operating Environment**

- For users of Winmostar version V11.5.0 or later on a 64-bit environment, please install and configure CygwinWM version 2023/04/05 or later.
  - The CygwinWM version after 2023/04/05 includes the recommended version of 64-bit Quantum ESPRESSO.
- If the above does not apply to you or if you wish to use a version of Quantum ESPRESSO other than <u>the recommended one</u>, you will need to install and configure <u>Windows version of Quantum ESPRESSO</u> separately.

#### **Preparing Pseudopotentials**

To conduct this tutorial, you may need to add pseudopotential files.
 Download [Fe.pbe-nd-rrkjus.UPF] from the periodic table [Fe] at the following URL:
 <u>http://pseudopotentials.quantum-espresso.org/legacy\_tables/original-qe-pp-library/</u>
 Then, copy Fe.pbe-nd-rrkjus.UPF into the folder opened by clicking Open QE pseudo directory in Calculate tab of Tools | Preference.

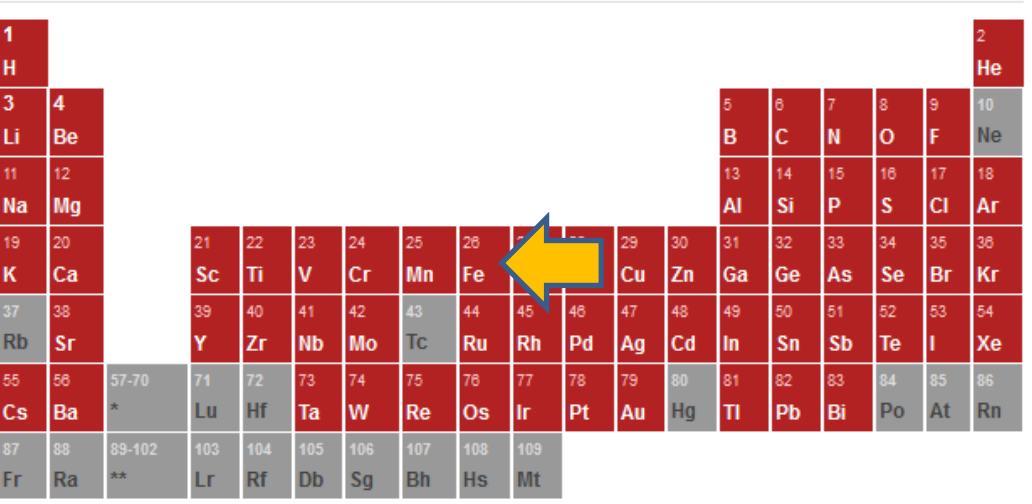

#### ORIGINAL QE PP LIBRARY

Please obtain the pseudopotential files for Ni and O using **Download Pseudo Files** feature in the <u>installation manual</u>.

### **Operating Modes of Winmostar V11**

V11 offers two operating modes: **Project Mode** and **File Mode**.

This manual focuses on operations in Project Mode.

For operations in File Mode, please refer to <u>Quantum ESPRESSO tutorial for version 10</u>.

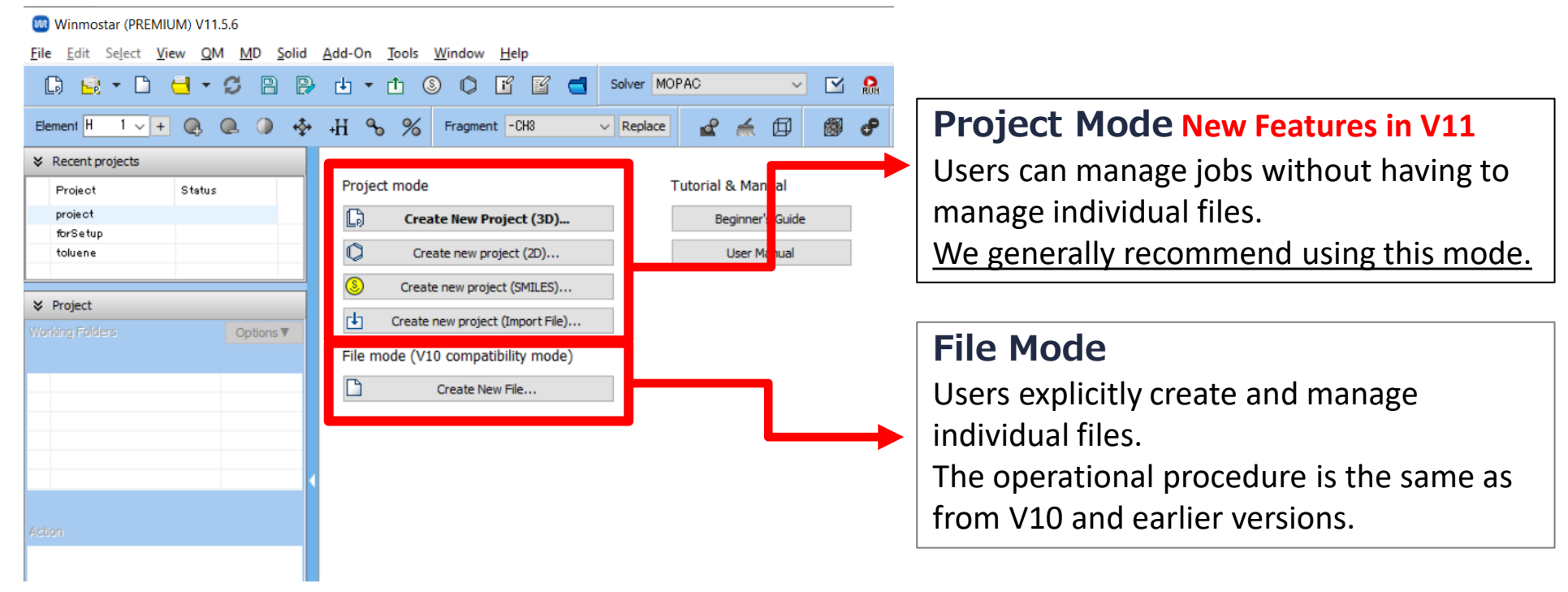

### A. Modeling of the System (Fe)

- Please refer to <u>QE Basic Tutorial</u> for the basic operation method.
- For detailed instructions on creating the initial structure, please refer to <u>Winmostar User Manual section 5, 'Methods for Creating Initial Structures'</u>.
- A. Launch Winmostar and click on **Create New Project (3D)**. If Winmostar is already running, click **File | Close** first.
- B. Enter 'fe\_scf' in **Project name** and click **Save**.
- C. Click File | Import | Sample File | fe.cif.
  - If you wish to load a different file at this stage, use File | Import File instead.
- D. In Import File dialog, click Discard and import.

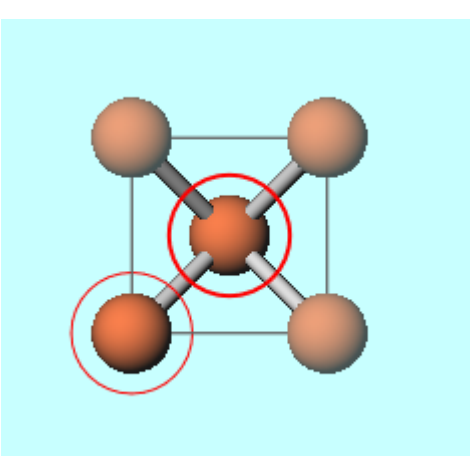

### A. Modeling of the System (Fe)

- A. Click Select | Select All.
- B. Click Edit | Change Atom Property | Charges/Spin Density.
- C. Change **Type** to **Spin Density**, and in **Action** section, enter '0.5' next to **Overwrite** and click **OK**. This value will be interpreted as starting\_magnetization when running QE through Winmostar.
- D. Confirm that 'Charges Available: Spin (Rtot=1.00, Qrms...' is displayed below Viewport, indicating that Spin Density has been set.

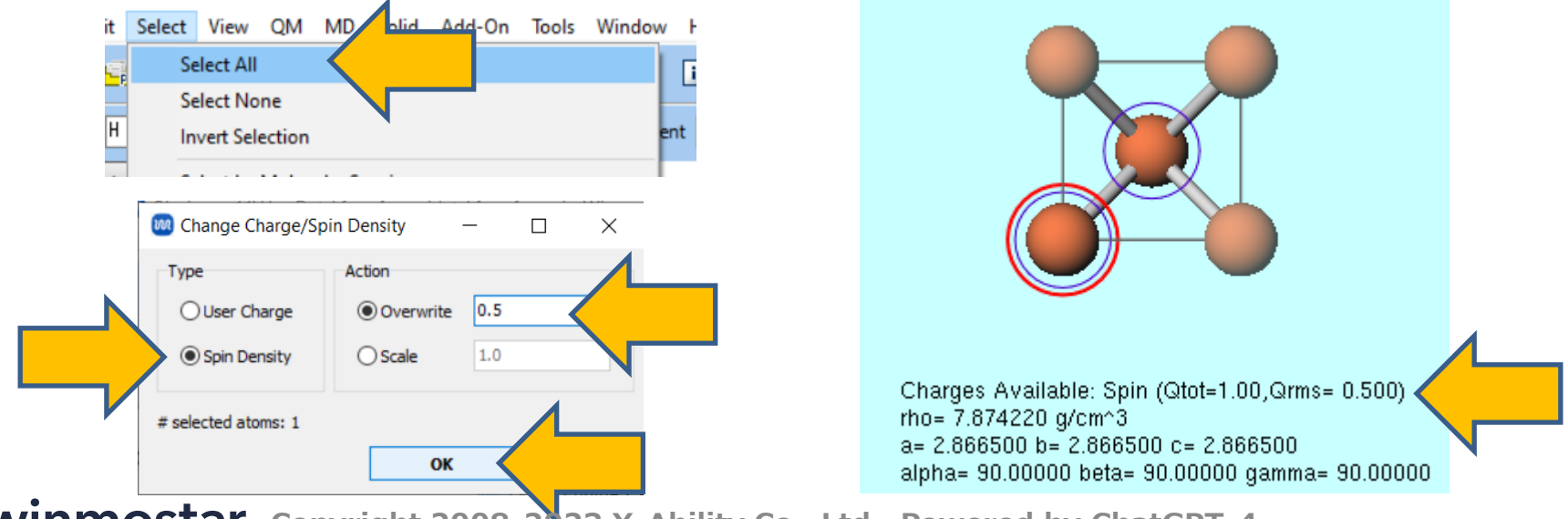

#### **B. Execution of Calculation (Fe)**

- A. Select **Quantum ESPRESSO** from Toolbar's **Solver** and click **(Workflow Setup)**.
- B. To reduce computation time, click **Yes** when asked if you want to convert to a primitive cell. The converted structure will appear in Viewport. Click **OK** when 'Successfully converted lattice' is displayed.
- C. In Quantum ESPRESSO Workflow Setup window, make the following changes:
  - Change # of bands to 50% more
  - Change Spin to Polarized
  - Check Use Bravais-lattice index
  - Change Pseudo file to pz-nd-rrkjus.upf
  - Check Properties for DOS, PDOS/Lowdin charge, Band structure, and Charge density
  - Check Metal
- D. Click **OK**, adjust settings as needed in **Job Setting** window, and then click **Run**.

### C. Analysis of Results (Fe) Density of States

- A. After the status of work1\_QE\_SCF in Working Folders changes to END(blue), click work1\_QE\_SCF in Working Folders, then click Density of States under Action.
- B. If you want to change the horizontal axis of the graph, check **Specify range**, appropriately change **Range (from)** and **(to)**, then click **Draw**.

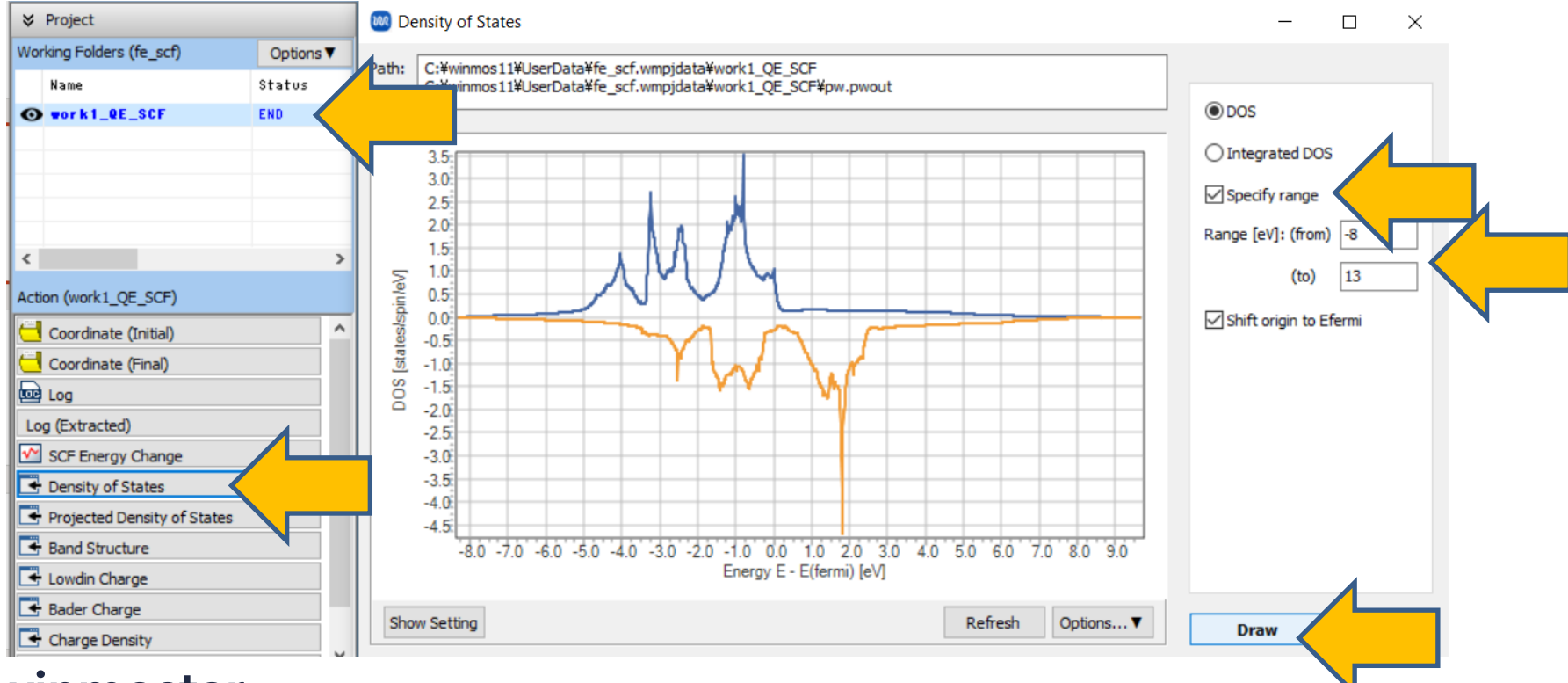

#### C. Analysis of Results (Fe) Projected Density of States, Band Structure

A. After the status of work1\_QE\_SCF in Working Folders changes to END(blue), click work1\_QE\_SCF in Woriking Folders, then click Projected Density of States or Band Structure under Action.

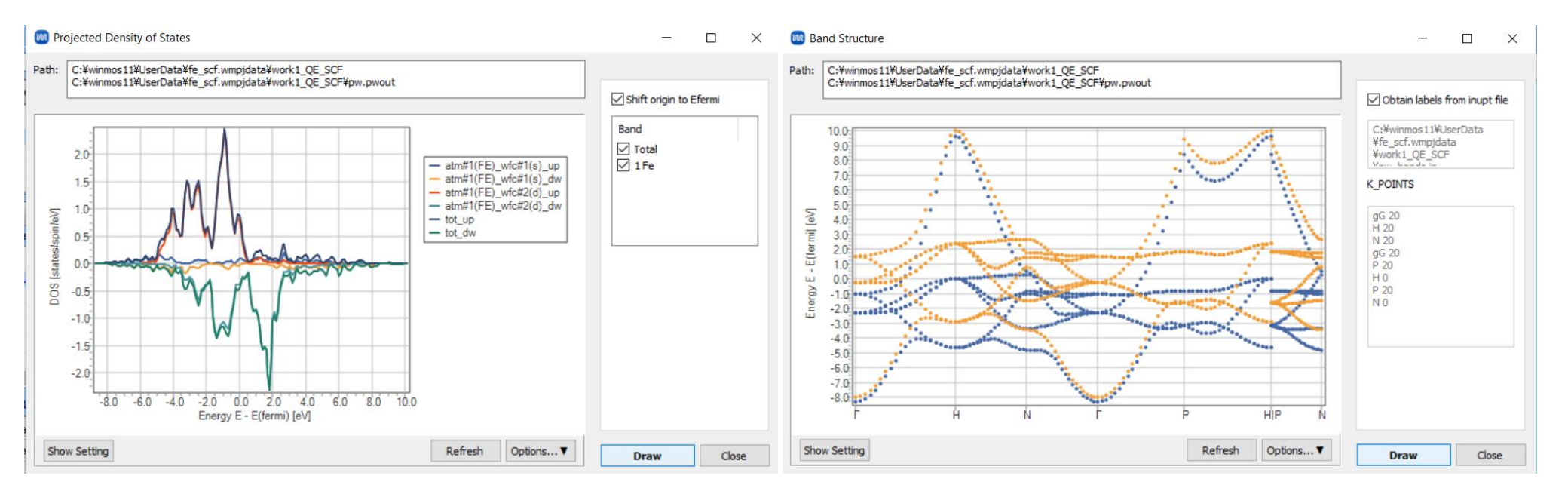

- A. Click File | Close, and then click Create New Project (3D).
- B. Enter 'nio\_sc' in **Project name** and click **Save**.
- C. Click File | Import | Sample File | nio.cif.
  - If you wish to load a different file at this stage, use **File | Import File** instead.
- D. In Import File dialog, click Discard and import.

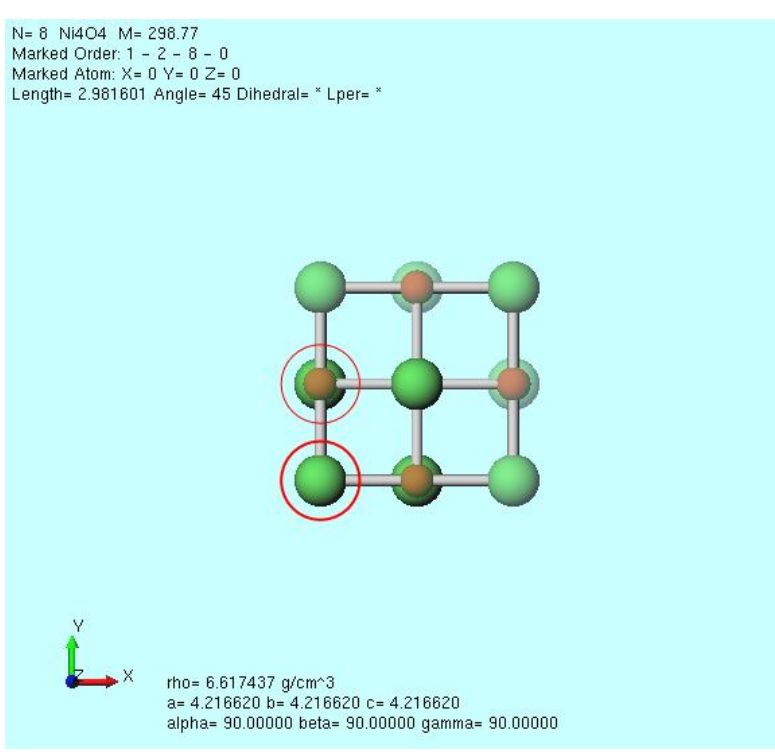

- A. Click Solid | Generate Supercell, set a, b, c each to '2' and click OK.
- B. Click Select | Select by Elements, click on the row for 'Ni' and click Close.

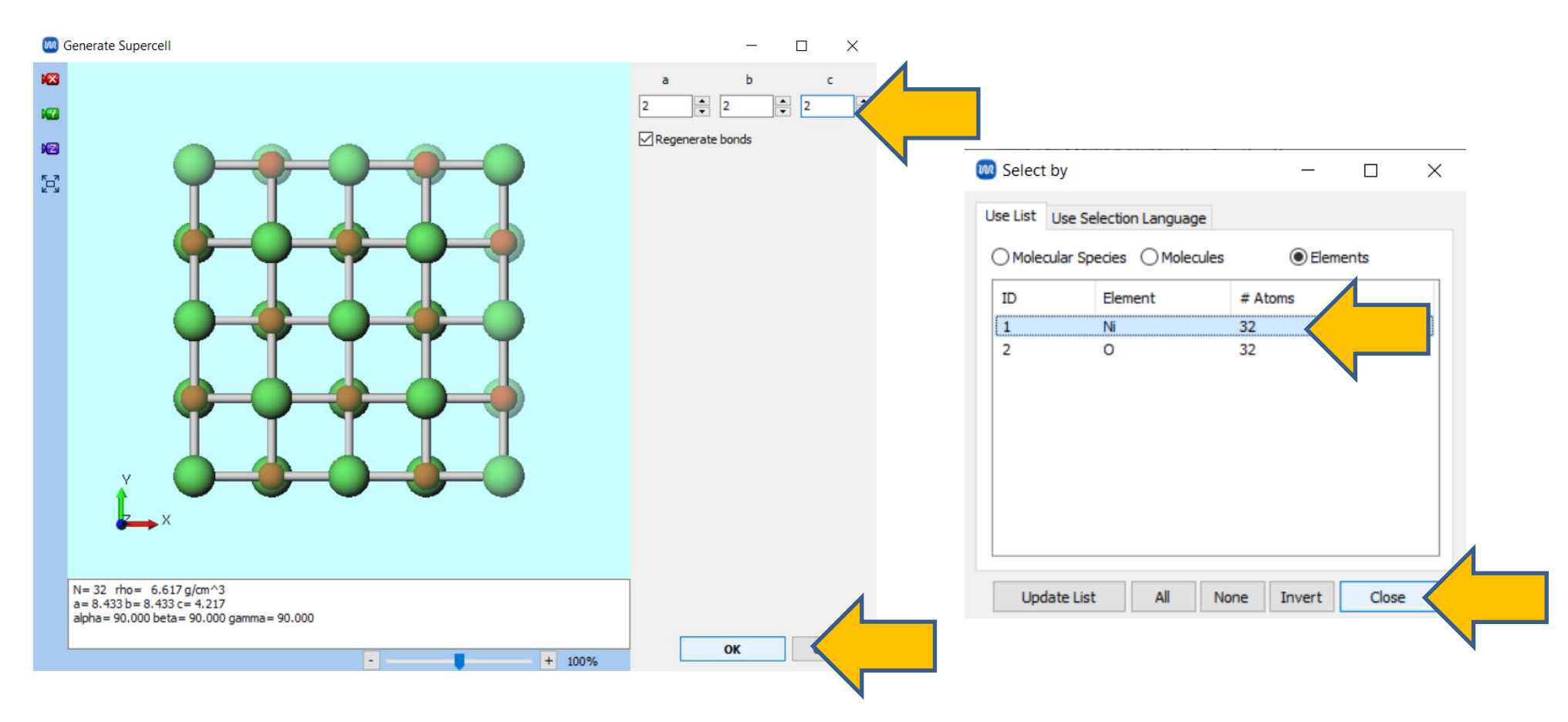

- A. Click Edit | Change Atom Property | Charge/Spin Density, check Spin Density, enter '0.5' next to Overwrite, and click OK.
- B. Click 🚾 Align View to X-Axis.
- C. Click View | Align View | Arbitrary Plane, change h, k, l each to '1', '1', '2', and click OK.
- D. Click Select | Select None.

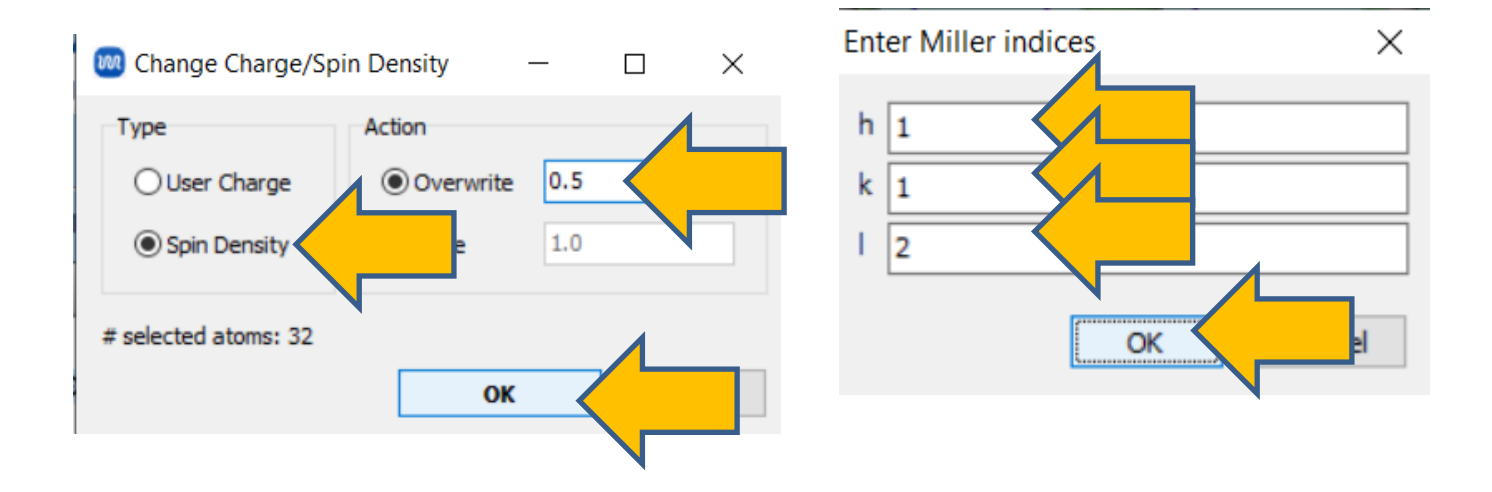

- A. As shown in the figure below, consecutively select three areas by Ctrl+dragging to form rectangles, and ensure 'Group Selection: 16 Atoms' is displayed at the top left of Viewport.
- B. Click Edit | Change Atom Property | Charge/Spin Density, check Spin Density, enter '-0.5' next to Overwrite, and click OK.
- C. Confirm that 'Charges Available: Spin ( $Qtot=0,\cdots$ )' is displayed below Viewport.

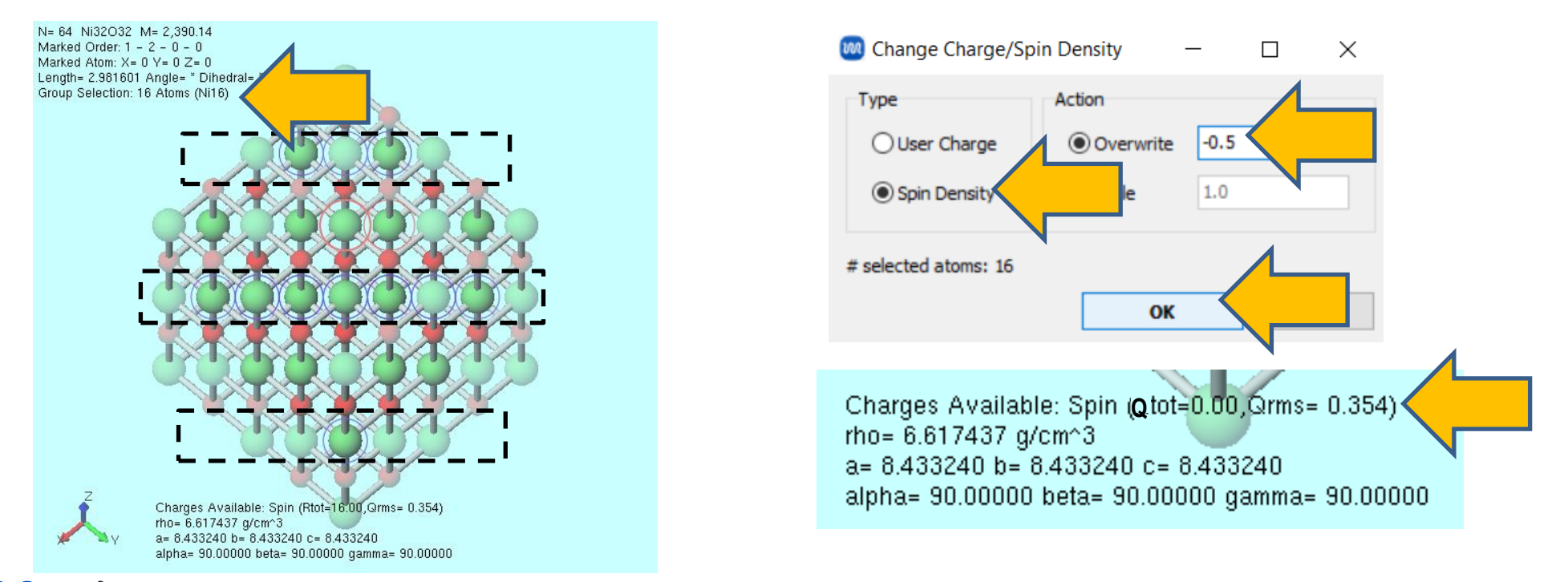

A. Click **Solid | Convert Lattice**, check **Spin Density**, and when 'Do you want to convert to primitive cell' appears, click **Yes**.

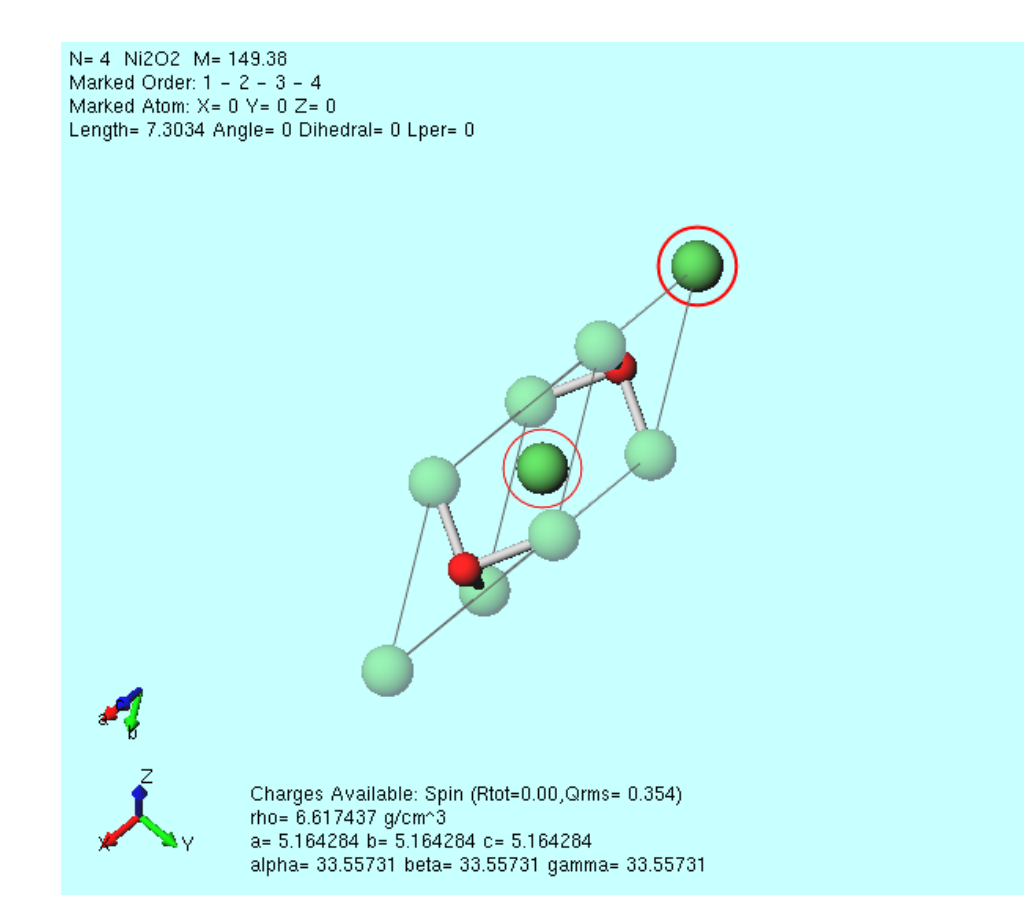

#### E. Execution of Calculation (NiO)

A. Click **(Preferences)** and, in **Calculation tab**, set **QE Version** appropriately, then click **OK**. (For QE 5.2.1, select '<6.8'; for QE 7.1 included with CygwinWM, select '7.1').

|                                                                                                    | ~     |
|----------------------------------------------------------------------------------------------------|-------|
| Basic Edit Calculation View Program Path                                                                 |       |
|                                                                                                    | ^     |
| Keep residue name during force field assignment                                                          |       |
| mpiexec (LAMMPS) Select $\checkmark$ LAMMPS potential director Potentials in LAMMPS direct $\checkmark$  |       |
| %CYGWINDIR%¥opt_win¥MSMPI¥Bin¥mpiexec C:¥cygwin_wm¥opt_win¥LAMMPS_29Sep2021¥                             |       |
| Options for mpiexec -np %WM_NUM_PROC% Open potential directory                                           |       |
| Solid                                                                                                    |       |
| Distance tolerance for spglib [A] 0.0001 QE pseudo directory pseudo in QE's directory $\checkmark$       |       |
| Warn calling Spglib if # atoms is more than         10000         C:¥cygwin_wm¥opt_win¥QuantumESPRESSO_; | - 14  |
| Default exensions (Quantum ESPRESSO pwin & pwout $ \smallsetminus $ Open QE pseudo directory             |       |
| Default extentions (OpenMX) mxin & mxout $\vee$ Download pseudo files                                    |       |
| Open k-path file Open priority list                                                                      |       |
| mpiexec (QE) Select V QE MOL directory                                                                   |       |
| %CYGWINDIR%¥opt_win¥MSMPI¥Bin¥mpiexec                                                                    |       |
| Options for mpiexec (QE) -np %WM_NUM_PROC% Open                                                          |       |
| QE Version 7.1                                                                                           |       |
| Program path (QE) %CYGWIND 6.X(EIS)<br>¥QuantumES6.8 to 7.0                                              |       |
| ¥pw.exe 7.1                                                                                              | ~     |
| Restore All Settings Import Export Of Carrel                                                             | Apply |

# E. Execution of Calculation (NiO)

- A. Select **Quantum ESPRESSO** from Toolbar's **Solver** and click **G** (Workflow Setup).
- B. In Quantum ESPRESSO Workflow Setup window, make the following changes:
  - Change Spin to Polarized
  - Check Use Bravais-lattice index
  - Change Pseudo file to pbe-\*rrkjus\_psl.\*.upf
  - Check Properties for DOS, PDOS/Lowdin charge, Band structure, and Charge density
  - Check Metal

| 1st job     |                       |                                   |                    |                         | + -         |
|-------------|-----------------------|-----------------------------------|--------------------|-------------------------|-------------|
| Task En     | ergy 🗸 🗸              | Cutoff energy [R<br>(Suggest: 47) | [y] 50.0<br>Rv)    | Pressure [kbar]         | 0.0         |
| Charge [e]  | 0.                    | Manually spec                     | tify cutoff energy | Phonon (DFPT)           | Disabled    |
| # of bands  | Default               | K points Mon                      | khorst-Pack 🗸 🗸 🗸  | Use Bravais-lat         | ttice index |
| Spin        | Polarized             | · *                               |                    | _                       |             |
| Pseudopoten | ntial                 |                                   | Properties         |                         |             |
| Туре        | All ~                 |                                   | DOS                | Charge density          | Phonon DOS  |
| Functional  | All                   | ~                                 | PDOS/Lowdin charge | Potential/<br>Work func | Phonon band |
| Pseudo file | pbe-*rrkjus_psl.*.upf | $\langle$                         | Band structure     | Dielectric func         | NMR         |
| Precision   | Medium ~              | ✓ Metal                           |                    | Det                     | ails        |

#### E. Execution of Calculation (NiO)

- A. Click **Details**, and in **Spin/DFT+U** tab, check **Ida\_plus\_u** and change **Hubbard\_U** for Ni to '6.2' (referring to the value from <u>Materials Project</u>). Click OK.
- B. Click **OK**, adjust settings as needed in **Job Setting** window, and then click **Run**.

| [Ry] 50.0                      | Pressure [kbar]         | 0.0             |
|--------------------------------|-------------------------|-----------------|
| 47 Ry)<br>pecify cutoff energy | Phonon (DFPT)           | Disabled $\vee$ |
| onkhorst-Pack 🗸 🗸              | 🗹 Use Bravais-la        | attice index    |
|                                |                         |                 |
| Properties                     |                         |                 |
| ✓ DOS                          | Charge density          | Phonon DOS      |
| PDOS/Lowdin<br>charge          | Potential/<br>Work func | Phonon band     |
| Band structure                 | Dielectric func         |                 |
|                                | De                      | tails           |
|                                |                         |                 |
|                                |                         |                 |

|                                                                                                    | 🥘 Quantum ESPRESSO Keyword Setup                                                           | - 🗆 ×                                                                                        |  |  |
|----------------------------------------------------------------------------------------------------|--------------------------------------------------------------------------------------------|----------------------------------------------------------------------------------------------|--|--|
| ( [Ry]       50.0       Pressure [kbar]       0.0         47 Ry)       Phonon (DFPT)       Disabled       V         ipecify cutoff energy       Phonon (DFPT)       Disabled       V         ionkhorst-Pack       V       Use Bravais-lattice index | Preset RISM (1) RISM (2) Others Basic Advanced Spin/DFT+U nspin 2 Use tot_magnetization 0. | tions Properties Pseudopotential<br>/EFG MD Dipole Corr ESM<br>Ida_plus_u<br>Hubbard_U/alpha |  |  |
| Properties                                                                                                    | starting_magnetization                                                                     | Atom Hubbard_U (eV) Lubbard_aloba (t<br>Ni 6.2                                               |  |  |
| DOS Charge density Phonon DOS                                                                                                    | Ni 0.0                                                                                     | 0 0.0                                                                                        |  |  |
| PDOS/Lowdin Potential/ Phonon band                                                                                                    | 0 0.0                                                                                      |                                                                                              |  |  |
| Band structure Dielectric func NMR                                                                                                    |                                                                                            |                                                                                              |  |  |
| Details                                                                                                    | noncolin Ispinorb                                                                          |                                                                                              |  |  |
|                                                                                                    | Reset Import Export                                                                        | ОК Кил                                                                                       |  |  |
| winmostar Copyright 2008-2023 >                                                                                                    | K-Ability Co., Ltd. Powered                                                                | d by ChatGPT-4                                                                               |  |  |

#### **Supplement: Adjusting Initial Values**

In some cases, it might be necessary to set starting\_ns\_eigenvalue and adjust its initial value. In such cases, input as shown below in **Other** tab of **Details**.... The first and second indices of starting\_ns\_eigenvalue (m, ispin) should be set according to the system, and the third index (ityp) should be determined after running a calculation (since the same element can have different typs if starting\_magnetization differs).

| Quantum ES                                                    | PRESSO Keyw                               | ord Setup              |            |                 |             | —   |      | Х   |
|---------------------------------------------------------------|-------------------------------------------|------------------------|------------|-----------------|-------------|-----|------|-----|
|                                                               |                                           |                        |            |                 |             |     |      |     |
| Preset                                                        |                                           |                        | ~          |                 |             |     |      |     |
| Basic Adv                                                     | anced Spi                                 | n/DFT+U                | Phonon     | MD              | Dipole Corr | ESM | RISM | (1) |
| RISM (2)                                                      | Other Preview Options Prop                |                        | Properties | Pseudopotential |             | ial |      |     |
| Other Paramet<br>&system<br>starting_ns_<br>starting_ns_<br>/ | ers<br>_eigenvalue(3,2<br>_eigenvalue(3,1 | 2,2)=1.0,<br>1,3)=1.0, |            |                 |             |     |      | ^   |
|                                                               |                                           |                        |            |                 |             |     |      |     |

# F. Analysis of Results (NiO) SCF Energy Change

- A. Click work1\_QE\_SCF in Working folders and then click SCF Energy Change under Action.
- B. Adjust **Property** as needed and observe the convergence behavior of the SCF calculation.

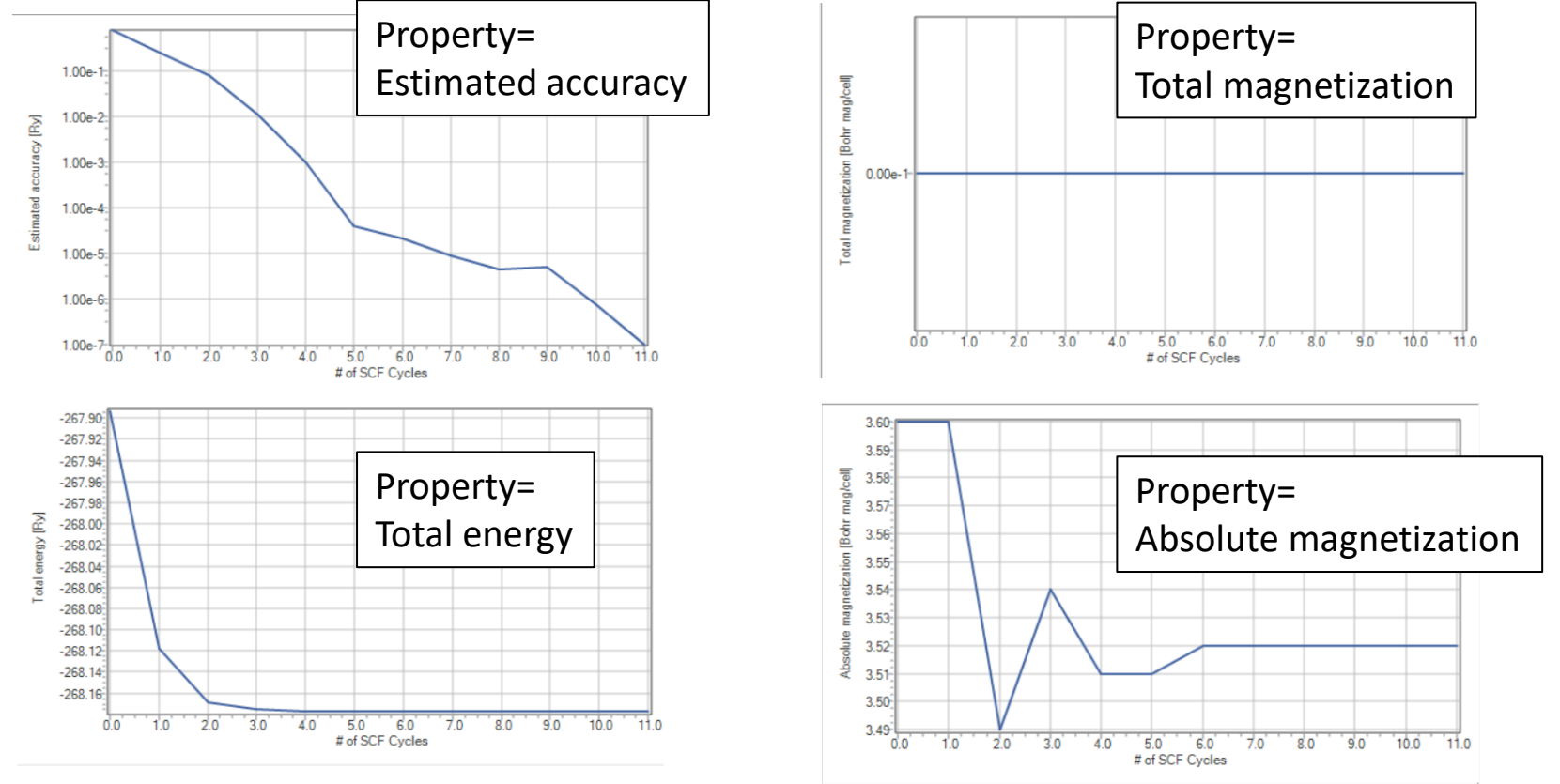

#### F. Analysis of Results (NiO) Projected Density of States

- A. After the status of work1\_QE\_SCF in Working Folders changes to END(blue), click work1\_QE\_SCF in Working Folders, then click Projected Density of States under Action.
- B. Adjust the checkboxes on the right side as necessary and click **Draw**.

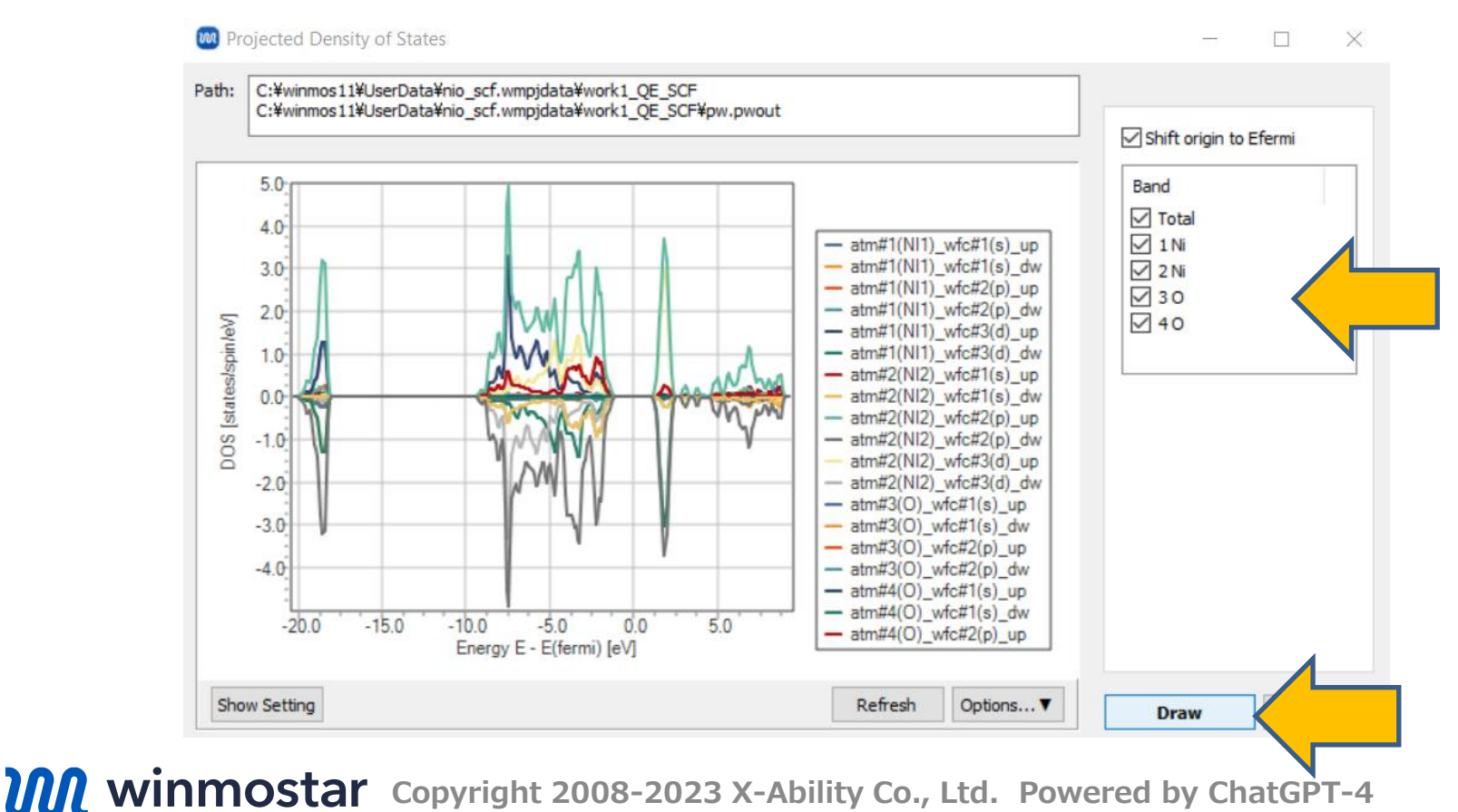

#### F. Analysis of Results (NiO) Spin Density

- A. After **the status** of **work1\_QE\_SCF** in **Working Folders** changes to **END(blue)**, click work1\_QE\_SCF in **Woriking Folders**, then click **Spin Density** under **Action**.
- B. Winmostar Viewer launches and displays the spin density.

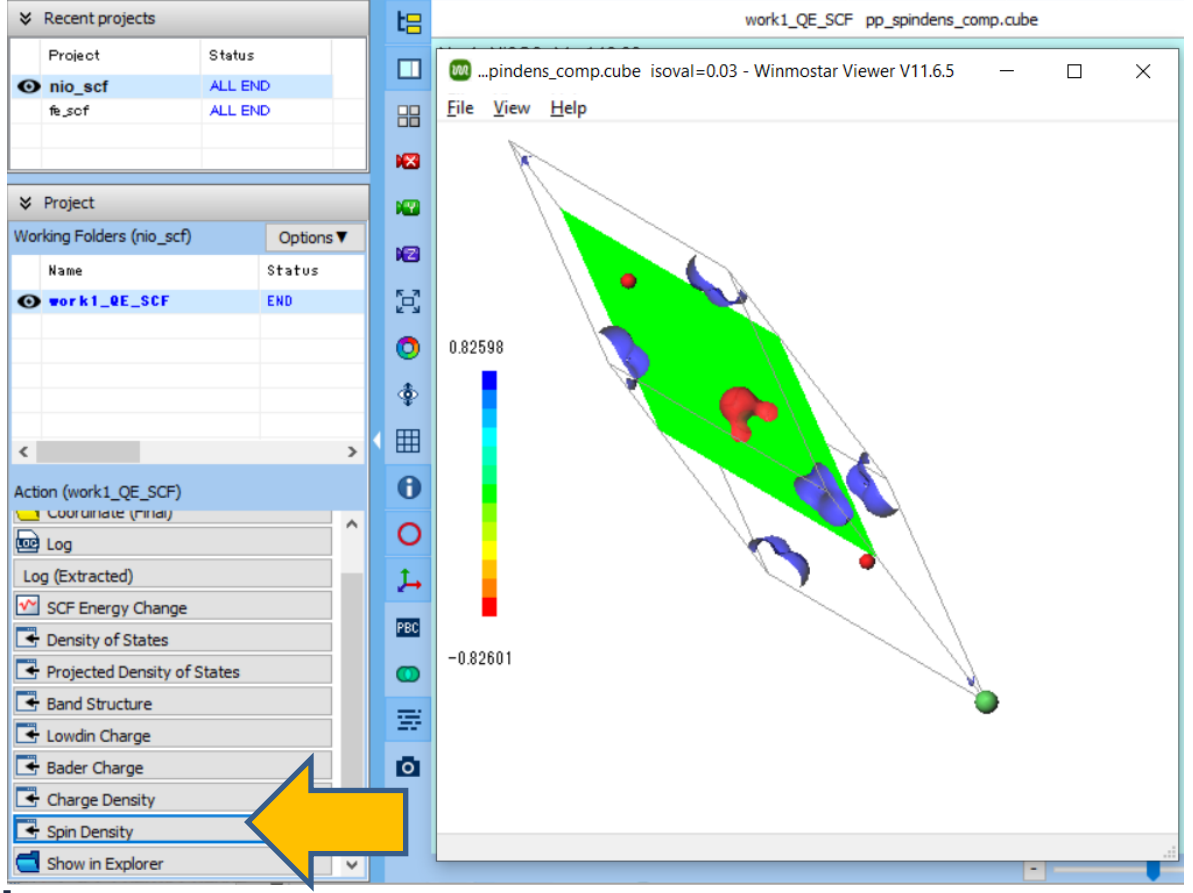

# Finally

• For detailed information on each feature, please refer to Winmostar User Manual.

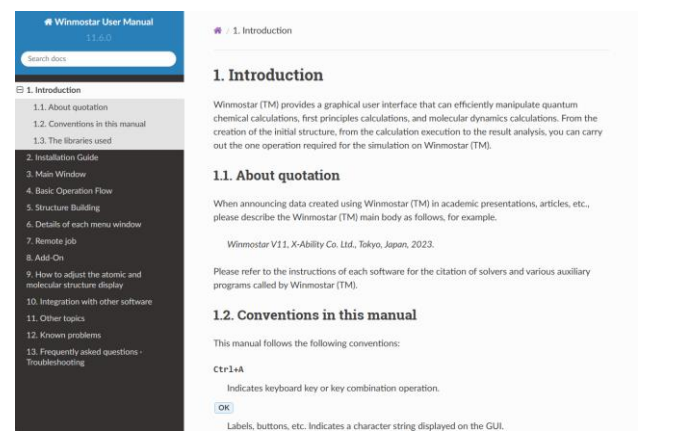

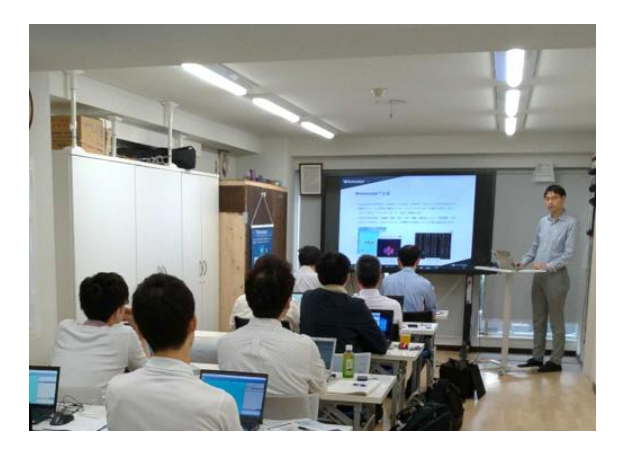

#### Winmostar User Manual

Scenes from Winmostar Training Session

- If you wish to practice the contents of this guide, please consider attending <u>Winmostar Introductory Training Session</u>, <u>Winmostar Basic Training Session</u>, or <u>Individual Training Session</u>. (See page 2 for details.)
- If you are unable to proceed as instructed in this guide, please first consult <u>Frequently asked questions</u>.
- If FAQs do not resolve your issue, for the purposes of information accumulation and management, please contact us through <u>Contact page</u>, detailing the steps to reproduce the issue and attaching any generated files at that time.